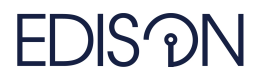

Electromagnetic Design of flexIble SensOrs

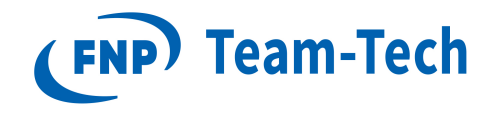

## Raport 84 - SLEPC, PETSC

dr eng. Grzegorz Fotyga July 2, 2020

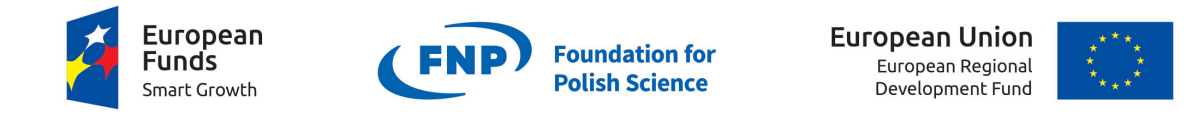

The "EDISOn - Electromagnetic Design of flexIble SensOrs" project, agreement no TEAM TECH/2016-1/6, is carried out within the TEAM-TECH programme of the Foundation for Polish Science co-financed by the European Union under the European Regional Development Fund.

## 1 Configuration (SLPC+PETSC)

- 1. SLEPC version should be the same as PETSC, otherwise it is not going to work.
- 2. Install:
  - (a) Cygwin (X64 version used in this report) Packages for Cygwin:
    - gcc,g++
    - Python (preferred version is 2.7, the version 3 and newer versions DO NOT WORK, because is not supported by PETCS yet).
    - make
    - flex
    - git
  - (b) Visual Studio
- 3. After inslatlling Cygwin64, open the Cygwin.bat with text editor and add CALL "\the\path\to\vcvarsall.bat"amd64 For example: CALL "C:\ProgramFiles\VisualStudio\vcvarsall.bat" amd64 Vcralsall.bat is pointing to native command prompt for Microsoft Visual Studio for 64-bit version
- 4. Press the windows key on keyboard and search for Native command prompt for X64, run it as an Administrator account
- 5. Go to Cygwin64 directory and lunch Cygwin.bat
- 6. Go to C:\, untar the PETSC using command tar -xzf petsc-3.12.2.tar.gz
- 7. Go to PETSC directory, configure it using:
  - (32 bits!)

```
./configure --CFLAGS=" -I/cygdrive/c/PROGRA~2/INTELS~1/COMPIL~2/windows/mkl/include "
    -I/cygdrive/c/PROGRA~2/INTELS~1/COMPIL~2/windows/mkl/include " --COPTFLAGS=
    " -Ofast -xHost" --CXXOPTFLAGS=" -Ofast -xHost" --with-cc='win32fe cl' --with-cxx=
    'win32fe cl' --with-fc=0 --with-mpi=0 --with-shared-libraries=1 --with-64-bit-indices
    0 --with-blaslapack-lib='-L/cygdrive/c/PROGRA~2/INTELS~1/COMPIL~2/windows/mkl/
    lib/intel64 mkl_intel_lp64_dll.lib mkl_sequential_dll.lib mkl_core_dll.lib' --with-mkl_
    sparse=1 --with-64-bit-blas-indices=0 --known-64-bit-blas-indices=0 --with-mkl_
    sparse-dir='/cygdrive/c/PROGRA~2/INTELS~1/COMPIL~2/windows/mkl/
    lib/intel64' --with-mkl_sparse_optimize=1 --with-mkl_sparse_optimize-dir='/cygdrive/
    c/PROGRA~2/INTELS~1/COMPIL~2/windows/mkl' --with-mkl_pardiso=
    c/PROGRA~2/INTELS~1/COMPIL~2/windows/mkl' --with-mkl_pardiso-include="/cygdrive/
    c/PROGRA~2/INTELS~1/COMPIL~2/windows/mkl/include"
```

• (64 bits, no pardiso!)

```
./configure --CFLAGS=" -I/cygdrive/c/PROGRA~2/INTELS~1/COMPIL~2/windows/mkl/include " -
" -I/cygdrive/c/PROGRA~2/INTELS~1/COMPIL~2/windows/mkl/include " --COPTFLAGS=
" -Ofast -xHost" --CXXOPTFLAGS=" -Ofast -xHost" --with-cc='win32fe cl' --with-cxx=
'win32fe cl' --with-fc=0 --with-mpi=0 --with-shared-libraries=1 --with-64-bit-indices
1 --with-blaslapack-lib='-L/cygdrive/c/PROGRA~2/INTELS~1/COMPIL~2/windows/mkl/
lib/intel64 mkl_intel_lp64_dll.lib mkl_sequential_dll.lib mkl_core_dll.lib'
```

• (32 bits, pardiso, complex!)

```
./configure --CFLAGS=" -I/cygdrive/c/PROGRA~2/INTELS~1/COMPIL~2/windows/mkl/include " -
" -I/cygdrive/c/PROGRA~2/INTELS~1/COMPIL~2/windows/mkl/include " --COPTFLAGS=
" -Ofast -xHost" --CXXOPTFLAGS=" -Ofast -xHost" --with-cc='win32fe cl' --with-cxx=
'win32fe cl' --with-fc=0 --with-mpi=0 --with-shared-libraries=1 --with-64-bit-indices
```

0 --with-blaslapack-lib='-L/cygdrive/c/PROGRA~2/INTELS~1/COMPIL~2/windows/mkl/ lib/intel64 mkl\_intel\_lp64\_dll.lib mkl\_sequential\_dll.lib mkl\_core\_dll.lib' --with-mkl sparse=1 --with-64-bit-blas-indices=0 --known-64-bit-blas-indices=0 --with-mkl\_ sparse-dir='/cygdrive/c/PROGRA~2/INTELS~1/COMPIL~2/windows/mkl' --with-mkl\_pardiso= 1 --with-mkl\_pardiso\_dir='/cygdrive/c/PROGRA~2/INTELS~1/COMPIL~2/windows/mkl/ lib/intel64' --with-mkl\_sparse\_optimize=1 --with-mkl\_sparse\_optimize-dir='/cygdrive/ c/PROGRA~2/INTELS~1/COMPIL~2/windows/mkl' --with-mkl\_pardiso-include="/cygdrive/ c/PROGRA~2/INTELS~1/COMPIL~2/windows/mkl/include" --with-scalar-type=complex --with-c cxx

- 8. After getting successfully configured, you will see a message that the next step is "make debug all" and "make check".
- 9. Go to the PETSC directory and run export
  - export PETSC\_DIR=\$PWD
  - export PETSC\_ARCH=arch-mswin-c-debug (sometimes cxx!)
- 10. Untar SLEPC, go to slepc directory, export the path:
  - export SLEPC\_DIR=\$PWD
- 11. Run ./configure, than make and check, following the instructions in the command line.

## 2 Create a standalone project

- 1. Generate standard VS console project, (cpp code is provided here)
- 2. Copy MKL dll's to project folder (with project.exe) from C:\Program Files (x86)\IntelSWTools\ compilers\_and\_libraries\_2019.4.245\windows\redist\intel64\_win\mkl
- Copy libslepc.dll and libpetsc.dll from C:\petsc-3.12.2\arch-mswin-c-debug\lib and C:\slepc-3.12.2\arch-mswin-c-debug\lib to the same folder.
- 4. Add in the project the following options in C++ -> general (with proper slepc/petsc versions, remember to set the proper debug, x64 options in VS window): C:\Program Files (x86)\Microsoft Visual Studio\2019\Community\VC\Tools\MSVC\14.21. 27702\crt\src\vcruntime \\ C:\slepc-3.12.1\src\\ C:\slepc-3.12.1\arch-mswin-c-debug\ include\\ C:\petsc-3.12.1\src\\ C:\Program Files (x86)\Microsoft Visual Studio\2019\ Community\VC\Tools\MSVC\14.21.27702\crt\src\concrt\\ C:\slepc-3.12.1\include\\ C: \petsc-3.12.1\arch-mswin-c-debug\include\\ C:\petsc-3.12.1\include
- 5. Add in the project the following options in Linker -> input data (with proper slepc/petsc versions) C:\slepc-3.12.1\arch-mswin-c-debug\lib\libslepc.lib C:\petsc-3.12.1\arch-mswin-c-debug\ lib\libpetsc.lib

## 3 Run a standalone SLEPC project

The goal is to run a standalone project that computes the eigenvalues i.e. resonant frequencies of the resonant cavity of the electromagnetic problem in 64 bit.

- 1. Export Tt and St matrices from the InventSim project simple\_waveguide\_eigs
- 2. Put Tt and St into path C:\Users\GFotyga\Source\Repos\hello\_petsc\x64\Debug\convert\_ matrices64
- 3. run LoadData\_All.m to obtain Tt and St in matlab

- 4. Now, we have to use the matlab tool to export the Matlab matrices to the PETSC format. To this end, we will use the tool available in https://github.com/erdc/petsc-dev/tree/ master/bin/matlab. Firstly, we have to change indices = 'int32'; to indices = 'int64'; in PetscBinaryWrite
- 5. Export Tt and St to PETS format: PetscBinaryWrite('C:\Users\GFotyga\Source\Repos\ hello\_petsc\x64\Debug\convert\_matrices\Tt\_150k\_64bit.petsc', Tt) and similarly to St\_ 150k\_64bit.petsc matrix. Now the matrices are stored in 64 bit PETSC format.
- 6. Copy the PETSC matrices Tt\_150k\_64bit.petsc and St\_150k\_64bit.petsc to the standalone project (configured in section I), that computes the resonant frequencies of the electromagnetic problem. C:\Users\GFotyga\Source\Repos\slepc\_with\_mkl\x64\Debug
- 7. Now, run the matlab\_driver C:\Users\GFotyga\Source\Repos\slepc\_with\_mkl\x64\Debug